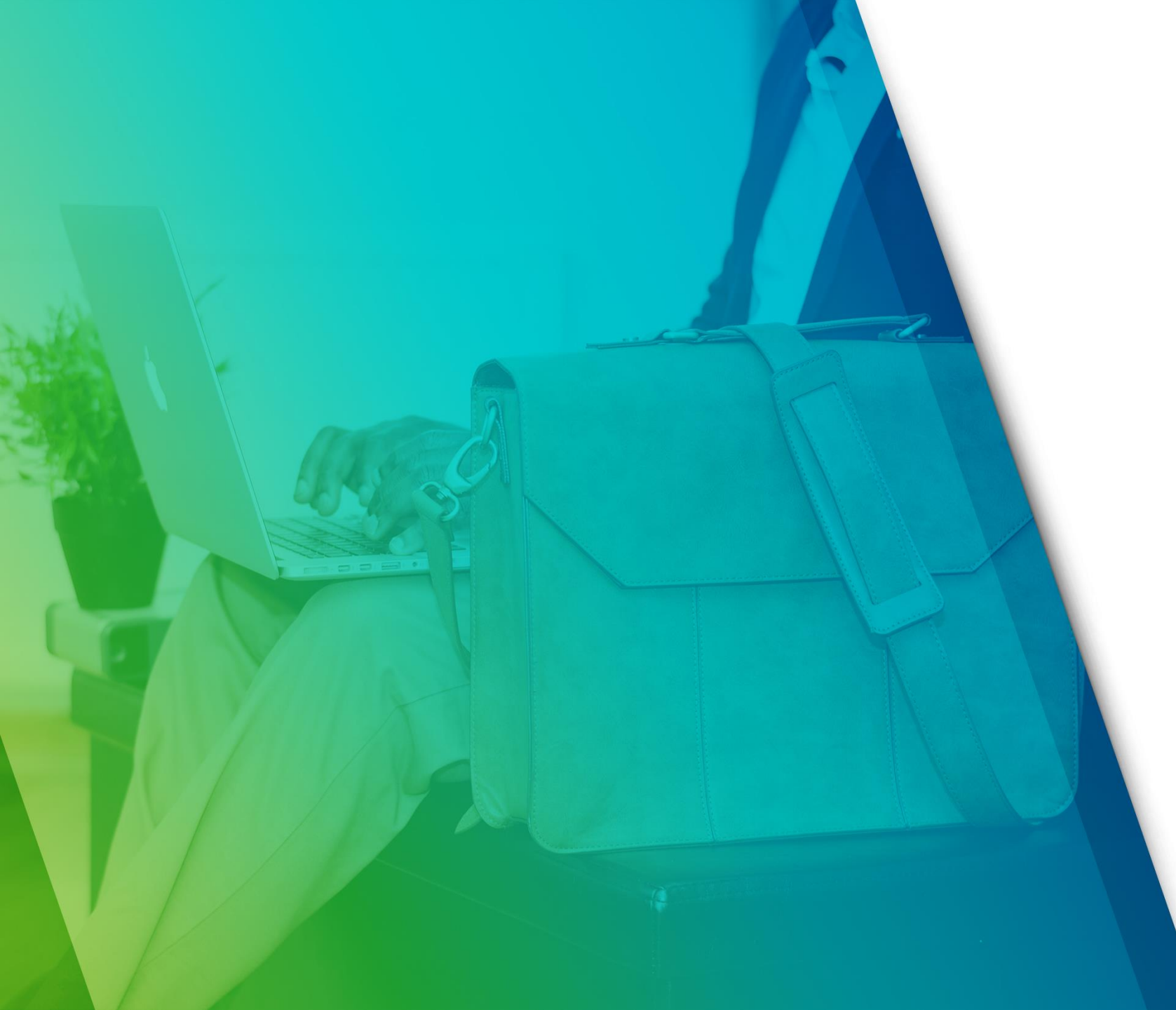

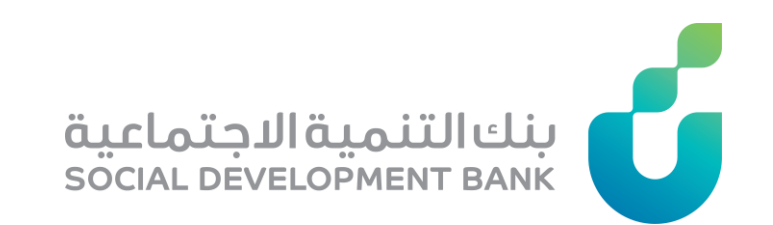

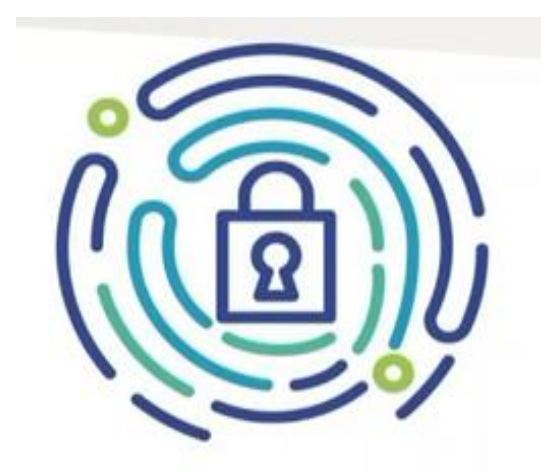

دليل بوابة الجهات الحكومية

أولا: الرئيسية

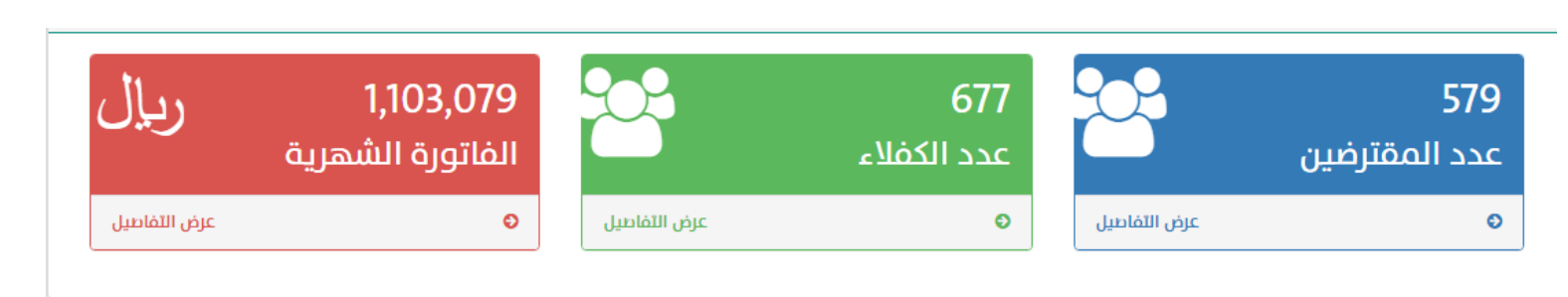

#### أحصائيات المتأخرين

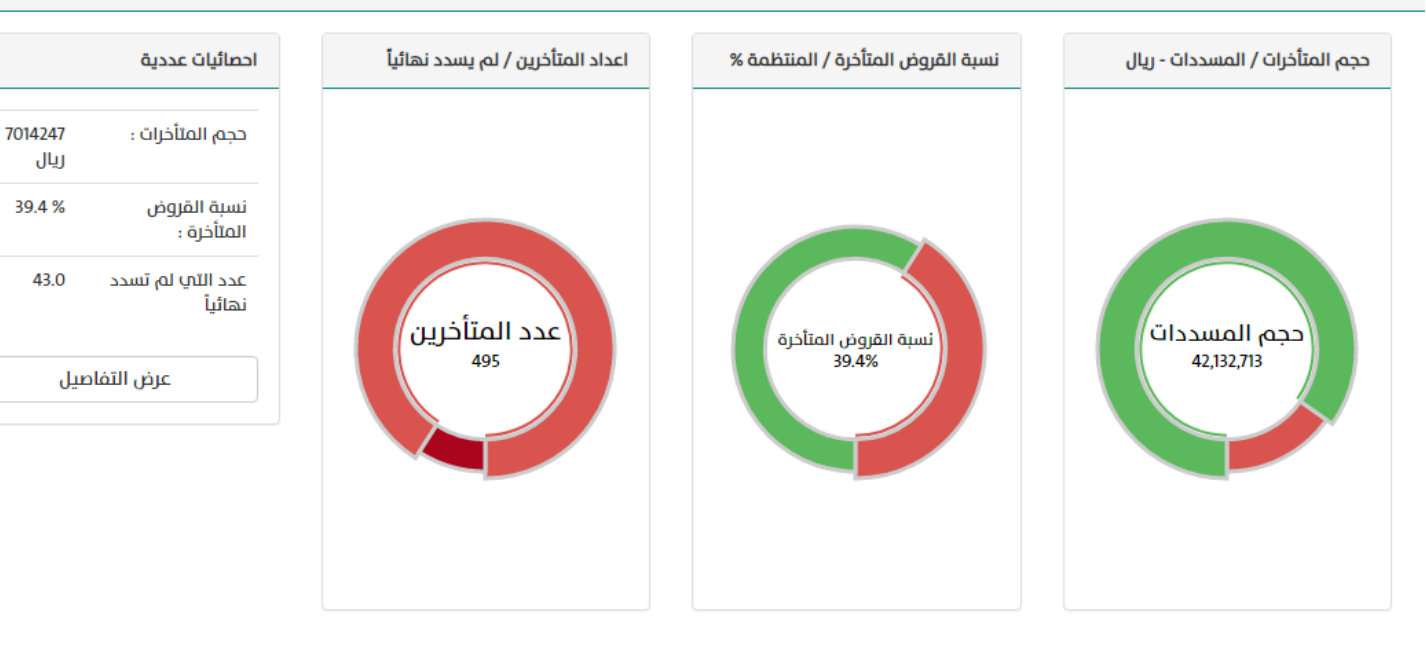

الصفحة الرئيسة ويظهر فيها
 ما يلي :

2

 إحصائية عامة (عدد المقترضين وعدد الكفلاء والفاتورة الشهرية والمتأخرات وحجم المسددات)

ثانيا :إدارة الحسابات والصلاحيات

| الرئيسية                  | n  |
|---------------------------|----|
| إدارة الحسابات والصلاحيات |    |
| فاثمة الطلبات الجديدة     | s  |
| الطلبات اللى تمت معالجتها | s  |
| قائمة اعتمادات الحسم      | s  |
| اعتمادات الحسم المعالجة   |    |
| المقترضين                 | 4  |
| الكفلاء                   | 2  |
| الفاتورة الشهرية          | \$ |
| إقائمة الحسم              |    |
| المطلوب الحسم عليهم       | h  |
| القروض المصروفة مؤخرأ     | h  |

| بملية الخدد            | ملت الحكممية      | ن جسا       | ىلت جھلا           | ن الحسم            |               |       |       |
|------------------------|-------------------|-------------|--------------------|--------------------|---------------|-------|-------|
| بوابه التحد            | ىات التخونيية     |             | بال جهاد           | ועבשוק             |               |       |       |
| أضافة حساب جديد        |                   |             |                    |                    |               |       |       |
| البريد الالكثروني      | الاسم             |             |                    | رقم الجوال         |               |       |       |
|                        |                   |             |                    |                    |               |       |       |
|                        |                   |             |                    |                    |               |       |       |
| رقم الهوية             | الصلاحيات         |             |                    | جهة الحسم          |               | فعال? |       |
|                        |                   | ome Options | Select S           |                    |               |       | دفظ   |
|                        |                   |             |                    |                    |               |       |       |
|                        |                   |             |                    |                    |               |       |       |
| الحسابات               |                   |             |                    |                    |               |       |       |
| الأسم                  | البريد الالكتروني | رقم الهوية  | الجهة المركزية     | جهة الحسم          | الصلاحيات     | فعال? |       |
| محمد عبدالعزيز المديفر | jjhg@sdb.gov.sa   | 1003269592  | إمارة منطقة الرياض | إمارة منطقة الزياض | 1 John Market | 2     | تعديل |

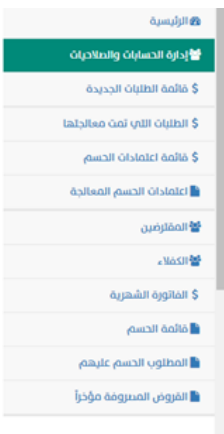

#### بوابة الخدمات الحكومية - حسابات جهات الحسم المله مسر ديد

| أضافة حساب جديد        |                   |          |             |                    |                    |              |     |       |
|------------------------|-------------------|----------|-------------|--------------------|--------------------|--------------|-----|-------|
| البريد الالكتروني      |                   | الاسم    |             |                    | رقم الجوال         |              |     |       |
|                        |                   |          |             |                    |                    |              |     |       |
| Averall etc.           |                   | AL-N-R   |             |                    |                    |              | Het |       |
| رمم انهویه             |                   | ושונכויט |             |                    | جعنه الحسم         |              | مس  |       |
|                        |                   |          | ome Options | Select S           |                    |              | 2   | حفظ   |
| الحسايات               |                   |          |             |                    |                    |              |     |       |
| الاسم                  | البريد الالكتروني |          | رقم الهوية  | الجهة المركزية     | جهة الحسم          | الصلاحيات    | فعا |       |
| محمد عبدالعزيز المديفر | jjhg@sdb.gov.sa   |          | 1003269592  | إمارة منطقة الرياض | إمارة منطقة الزياض | المدير العام |     | تعديل |

- من هنا يقوم صاحب الصلاحية الأساسي بتفويض زملاءه الآخرين وذلك بتعبئة الحقول ( الاسم / الايميل الرسمي او الشخصي / الهوية/ الجوال /الصلاحية التي يرغب في إعطائه)
- هناك ثلاث صلاحيات يجب ان يتم منحها الى ثلاثة موظفين مثلا: يتم إعطاء الموظف الأول صلاحية (مدقق) ويتم إعطاء الموظف الثاني صلاحية (معتمد) و إعطاء الموظف الثالث صلاحية (اعتماد حسم)
  - صاحب الصلاحية الأساسي هو مدير للنظام يستطيع تفويض الاخرين على الموافقات لكنه لا يستطيع تفويض نفسه

## ثالثا :قائمة الطلبات الجديدة

### بوابة الخدمات الحكومية - قائمة الطلبات

| لطلبات التي تحتاج الب اجراء | I         |
|-----------------------------|-----------|
| هة الحسم                    | رقم الطلب |
|                             |           |
|                             |           |
| لا یوجد بیانات!             |           |
|                             |           |

- في هذه القائمة تظهر الطلبات الجديدة من قبل المتقدمين بطلب الاقتراض لدى الجهة ..
- المفوضين بصلاحية (مدقق او معتمد) هم من يملك
  الحق في اتخاذ اجراء الموافقة او الرفض
- في حال الموافقة على القرض يتطلب من أصحاب الصلاحيتين الضغط على الموافقة
- في حال رفض القرض يكفي واحد من المفوضين
  الاثنين ان يرفض مع ضرورة توضيح سبب الرفض
  وقد يطلب النظام تأكيد الرفض من المفوض الاخر.
- قد يظهر لدى الجهة طلبات قروض لعملاء ليسوا من منسوبيكم لابد من رفض الطلب وعدم تركه معلق لديكم.

رابعاً :قائمة اعتمادات الحسم

### بوابة الخدمات الحكومية - اعتماد الحسم

|        |           |            | الاسم        |            | f <sup>Q</sup>            | نة الحسر |  |  |  |
|--------|-----------|------------|--------------|------------|---------------------------|----------|--|--|--|
|        |           | بحث الاسم  |              |            |                           |          |  |  |  |
|        | /         |            |              |            |                           |          |  |  |  |
|        | نوع القرض | قيمة القرض | السجل المدني | رقم القرض  | الاسم                     | لرقم     |  |  |  |
| اعتماد | ترميم     | 30000      | 1086068481   | 4039100972 | زهره عباس بن حسن السليمان |          |  |  |  |

| سم       | قيمة القسط |        | عدد الاقساط | بداية الحسم           | القسط الأخير |
|----------|------------|--------|-------------|-----------------------|--------------|
|          | 500        |        | 60          | AM 12:00:00 5/28/2021 | 500          |
| ر الموظف |            | القرار |             | ب الرفض               |              |
| اختيار 💙 |            | اختيار |             | اختیار ۲              | حفظ          |

تظهر فيها اشعارات طلب حسم على احد
 منسوبيكم الذين حصلوا على احد منتجات البنك
 او كانوا كفلاء .

خامسا: اعتمادات الحسم المعالجة

## بوابة الخدمات الحكومية - اعتمادات الحسم المعالجة

|              |              | ة الدس    |            |              |           |       |      |
|--------------|--------------|-----------|------------|--------------|-----------|-------|------|
|              |              |           | الاسم      |              |           | ٩     |      |
|              | منطقة الرياض | إمارة     |            |              |           |       |      |
|              |              |           |            |              |           | -     |      |
|              |              |           |            |              |           |       |      |
|              |              |           |            |              |           |       |      |
| حالة الاخطار | التفاصيل     | نوع القرض | قيمة القرض | السجل المدني | رقم القرض | الاسم | لرقم |

 بعد ان تقوم الجهة باعتماد إشعارات الحسم على منسوبها سيكون في هذه الايقونة نسخة من اشعار الحسم يمكن العودة اليه (ارشفة وحفظ).

سادسا: الفاتورة الشهرية

### بوابة الخدمات الحكومية - الفاتورة الشهرية

| الحس | p.               |       |       |        |       |              |                          |                     |
|------|------------------|-------|-------|--------|-------|--------------|--------------------------|---------------------|
|      |                  |       |       |        |       |              |                          | بحث                 |
|      | A                | NT-1  |       | AL     |       |              | * - W.W. 1- * - 176 A. 1 | 1 a 4a              |
| 100  | المانورة السهرية | السته | السهر | المبنع | العدد | מונהם ונבשהן | וגונס/ושמוג ונסונפנס     | נסגיגן סונסס וובשסן |
|      | موظف عقود        | 2021  | 4     | 1500   | 2     | ادارة        | ادارة/أعتماد             | تىيدىر الملف        |
|      | موظف رسمى        | 2021  | 4     | 1500   | 2     | ادارة        | ادارة/أعتماد             | تبيدير الملف        |
|      |                  |       |       |        |       |              |                          |                     |

• الفاتورة الشهرية وتعني المبلغ الذي يفترض ان يتم تحصيله من الجهة شهرباً ومرفق معه ملف اكسيل بالمعلومات التالية :اسم المقترض / رقم السجل / رقم الهوية / مبلغ القسط / المبلغ المتبقى .

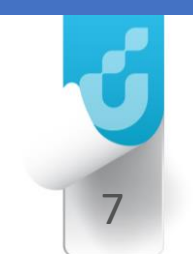

سابعا: المقترضين

### بوابة الخدمات الحكومية - المقترضين

| لاسم  |              |                      | رقم الهوية            | جهة الحسم  | )           |            |            |                |
|-------|--------------|----------------------|-----------------------|------------|-------------|------------|------------|----------------|
|       |              |                      |                       |            | نطقة الرياض |            | رحت        | تصدير ملف اكسز |
| الرقم | هوية المقترض | اسم المق             | ترض                   | قيمة القسط | رقم القرض   | نوع المَرض | قيمة القرض | کشف حساب       |
| 1     | 1009365816   | فهد نابير            | نهار الطويل           | 500        | 1302375675  | نواج       | 30,000     | کشف حساب       |
| 2     | 1011913579   | رائد بن بعر          | يجان بن مَلاح العتيبي | 750        | 1303439682  | زواج       | 45,000     | کشف حساب       |
| 3     | 1028099719   | فرج توار فرج السبيعى |                       | 750        | 1302920196  | iels       | 45,000     | کشف حساب       |
| 4     | 1014410854   | سعود مت              | يتور محمد العجمي      | 750        | 1303141782  | أسرة       | 45,000     | کشف حساب       |
| 5     | 1072775065   | راشد سعد             | : معجب الدوسري        | 750        | 1300306842  | زواج       | 45,000     | کشف حساب       |
| 6     | 1005507759   | سلطان عا             | وش بدر العتيبي        | 3,950      | 1303134053  | ناشيء      | 237,000    | کشف حساب       |
| 7     | 1054222243   | مرسل راش             | اد حمد المري          | 500        | 1100426400  | أسرة       | 30,000     | کشف حساب       |
| 8     | 1047650047   | أنس محم              | د علمي المحسن         | 750        | 1100621695  | زواج       | 45,000     | کشف جساب       |
| 9     | 1067024958   | فلاح سعد             | فلاح السهلى           | 750        | 1100849463  | iels       | 45,000     | کشف حساب       |
| 10    | 1014776346   | فهد مناح             | ي مزيد الشمري         | 750        | 1100929136  | نواج       | 45,000     | کشف جساب       |
| 11    | 1043585742   | عبدالله ص            | حمد هادب شراحيلي      | 750        | 1100394083  | نواج       | 45,000     | کشف حساب       |

- في هذه الايقونة يظهر بيانات المقترضين
- ويمكن البحث (بالاسم او برقم الهوية الوطنية )
- وكل مقترض يظهر امام اسمه كشف حساب يستطيع الرجوع له يتضمن
  ( بيانات المستفيد / بيانات التمويل /تاريخ السداد / المبلغ المسدد /
  الجهة الوارد منها الحسم )

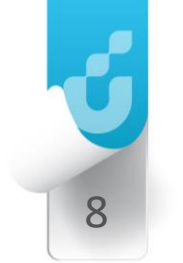

## ثامنا: الكفلاء

| < | ø –                |                      |           |            |            |                     |                |                   | +        | ، الحكومية - الكفلاء × –              | 🕒 بوابة الخدمات                 | Y             |
|---|--------------------|----------------------|-----------|------------|------------|---------------------|----------------|-------------------|----------|---------------------------------------|---------------------------------|---------------|
|   | 😩 🕀 t=             | 67                   |           |            |            |                     | https://ts     | tgservices.sdb.gc | v.sa/Pag | es/Sponsor.aspx 🗅                     | $G^- \leftarrow$                | $\rightarrow$ |
|   | <b>6</b>           | 🗳 🕶 حسن الاسمري      |           |            |            |                     |                |                   | ä        | لتنمية الاجتماعي<br>OCIAL DEVELOPMENT | валк                            |               |
|   |                    |                      |           |            |            | كومية - الكفلاء     | ات الد         | ة الخدم           | بواب     | يلاحيات                               | الرئيسية<br>إدارة الحسابات والد | 89<br>18      |
|   | ات المعروضة : (50) | لكلي : (677) البيانا | العدد ا   |            |            |                     |                |                   | الكفلاء  | يدة                                   | قائمة الطلبات الجد              | \$            |
|   |                    |                      |           |            | جهة الحسم  | رقم الهوية          |                |                   | الاسم    | معالجتها                              | الطلبات التي تمت                | \$            |
|   | ىدير ملف اكسل      | אָבָרָ זַמ           |           | نة الرياض  | إمارة منطة |                     |                |                   |          | ىسەر                                  | قائمة اعتمادات الد              | \$            |
|   |                    |                      |           |            |            |                     |                |                   |          | معالجة                                | اعتمادات الحسم ال               |               |
|   | کشف حساب           | قيمة القرض           | نوع القرض | رقم القرض  | قيمة القسط |                     | اسم الكفيل     | هوية الكفيل       | الرقم    |                                       | الفاتورة الشهرية                | \$            |
|   | کشف حساب           | 45,000               | أسرة      | 1302964161 | 750        | ىبدالكريم الفياض    | احمد عبدالله : | 1010020574        | 1        |                                       | المقترضين                       | *             |
|   | کشف حساب           | 30,000               | ترميم     | 1303367323 | 500        | رسام السبيعى        | مسلم شافی      | 1025582121        | 2        |                                       | - NASI                          | **            |
|   | كشف حساب           | 45,000               | زواج      | 1303128985 | 750        | سالم الغامدي        | سالم عبدالله   | 1032406843        | 3        |                                       |                                 | -             |
|   | كشف حساب           | 45,000               | أسرة      | 1100117705 | 750        | ر جمل القحطاني      | عبدالرحمن ناص  | 1110800818        | 4        |                                       | قائمة الحسم                     |               |
|   | كشف حساب           | 45,000               | أسرة      | 1100117775 | 750        | یف بن بطیص          | محمد جعفر نا   | 1043756558        | 5        | ليهم                                  | المطلوب الحسم ع                 |               |
|   | كشف حساب           | 45,000               | زواج      | 1303361754 | 750        | سالم الغامدي        | سالم عبدالله   | 1032406843        | 6        | مؤخرآ                                 | القروض المصروفة                 |               |
|   | كشف حساب           | 237,000              | ناشيء     | 1303172324 | 3,950      | د بن أمبارك العتيبي | מזאי אי מכמ    | 1074271477        | 7        |                                       |                                 |               |
|   | كشف حساب           | 45,000               | أسرة      | 1100276611 | 750        | سعد القحطاني        | عبدالله محمد   | 1029662994        | 8        |                                       |                                 |               |
|   | كشف حساب           | 45,000               | أسرة      | 1100114223 | 750        | للي حدادي           | سلطان على ع    | 1062335565        | 9        |                                       |                                 |               |
|   | كشف حساب           | 45,000               | زواج      | 1100146038 | 750        | : مالح الدوسري      | عبدالعزيز راشد | 1079131445        | 10       |                                       |                                 |               |
|   | كشف حساب           | 45,000               | أسرة      | 1303163592 | 750        | بن مبارك آل ودمان   | ابزاهيم راشد ر | 1090740182        | 11       |                                       |                                 |               |
|   |                    |                      |           |            |            |                     |                |                   |          |                                       |                                 |               |

في هذه الايقونة يظهر بيانات الكفلاء

9

- ويمكن البحث (بالاسم او برقم الهوية الوطنية )
- وكل كفيل يظهر امام اسمه كشف حساب يستطيع الرجوع له يتضمن ( بيانات المستفيد / بيانات التمويل / تاريخ السداد / المبلغ المسدد / الجهة الوارد منها الحسم )

## تاسعا: قائمة الحسم

| مىية                   |           | ية الذر    | ملتاه             | - 81005-       | مال ممثلة    | 0.01                           |             |                    |                 |
|------------------------|-----------|------------|-------------------|----------------|--------------|--------------------------------|-------------|--------------------|-----------------|
| ة الحسايات والملاحيات  | بوיי      | بەسى       | ui uiu            | حوميه -        |              | print                          |             |                    |                 |
| بة الطلبات الجديدة     | قائمة الد | دسم        |                   |                |              |                                | العدد الكلي | : (1,248) البيانان | ن المعروضة : (0 |
| بات اللاب تمت معالجتها | الاسم     |            |                   | رقم الهوية     | •            | جهة الحسم                      |             |                    |                 |
| بة اعلمادات الحسم      |           |            |                   |                |              | إمارة منطقة الرياض             | v I         | ea) Teau           | ل ملف الحسم     |
| بادات الحسم المعالجة   |           |            |                   |                |              |                                |             |                    |                 |
| نورة الشهرية           | الرقم     | رقم القرض  | اسم المقترض       |                | هوية المقترض | اسم الكفيل                     | العلاقة     | قيمة القسط         | قيمة المتبقى    |
| autodi                 | -1        | 1302375675 | فهد نامر نهار ۱۱  | طويل           | 1009365816   | فهد نابير نهار الطويل          | مقترض       | 500                | 14,250          |
|                        | 2         | 1303439682 | رائد بن بعیجان بر | , فلاح العليبي | 1011913579   | رائد بن بعیجان بن فلاح العتیبی | مقلاض       | 750                | 27,000          |
| e lis                  | 3         | 1302920196 | فرج نوار فرج الس  | wat            | 1028099719   | فرج توار فرج السبيعى           | مقترض       | 750                | 13,500          |
| ية الحسم               | 4         | 1302964161 | عنب عثمان عني     | العمير         | 1051185187   | احمد عبدالته عبدالكريم الفياض  | كفيل        | 750                | 3,750           |
| للوب الحسم عليهم       | 5         | 1303128985 | حافد سالم عبداا   | له الغامدي     | 1058025014   | سالم عبدائله سالم الغامدي      | کمیل        | 750                | 3,750           |
| وض المىبرومة مؤخراً    | 6         | 1303361754 | حسام سالم عبد     | الله الغامدي   | 1118211893   | سائم عبدالله سالم الغامدى      | كفيل        | 750                | 3,750           |
|                        | 7         | 1303367323 | وضحاء محمد رس     | ام السيبعى     | 1061987218   | مسلم شافی رسام السبیعی         | كفيل        | 500                | 2,500           |
|                        | 8         | 1303141782 | سعود متبيور م     | عد العجمي      | 1014410854   | سعود متصور محمد العجمي         | مقترض       | 750                | 15,350          |
|                        | 9         | 1300306842 | راشد سعد معجب     | ، الدوسري      | 1072775065   | راشد سعد معجب الدوسري          | مقترض       | 750                | 12,750          |
|                        | 10        | 1100117705 | سعيدة حضين قب     | قد المسردي     | 1033373760   | عبدالرحمن نابير جمل القحطاني   | كقيل        | 750                | 9,000           |
|                        | 11        | 1100117775 | خزنه تر کې عبید ا | لمطبري         | 1049950528   | محمد جعفز نایف بن بسیس         | كفيل        | 750                | 24,250          |

 في هذه الايقونة يظهر قائمة الحسم ويمكن الاستعلام باسم المقترض او الكفيل او رقم الهوية الوطنية او اسم الجهة و عن قيمة القسط والقسط المتبقي

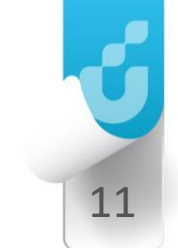

# عاشرا: المطلوب الحسم عليهم

| 6                      | L vi          | حسن الاسمر        |                   |              |             |              |               |         |                                     |             |                                     |                 | ä.<br>so  | بنك التنمية الاجتماع<br>Cial development Bank |
|------------------------|---------------|-------------------|-------------------|--------------|-------------|--------------|---------------|---------|-------------------------------------|-------------|-------------------------------------|-----------------|-----------|-----------------------------------------------|
|                        |               |                   |                   |              | 0.2.1       |              |               |         | ن الموال                            | inees       | مات الم                             | ة الذ           | la        | 8 الرئيسية                                    |
|                        |               |                   |                   |              | ىيمىم       | עם איז       | اللت          | وب      | 11201 - C                           | حوميا       |                                     | ם וובב          | بورز      | 불[دارة الحسابات والملاحيات                    |
| وضة : (00              | نات المعرر    | (538) البيا       | دد الکلي :        | الع          |             |              |               |         |                                     |             |                                     | يرات            | سجل التأذ | \$ قائمة الطلبات الجديدة                      |
|                        |               |                   |                   |              |             | 6            | جهة الحس      |         |                                     | رقم الهوية  |                                     |                 | الاسم     | \$ الطلبات اللي تمت معالجتها                  |
| اكسل                   | تصدير ملف     | 4                 | ся                |              |             | منطقة الرياض | إمارة         |         |                                     |             |                                     |                 |           | \$ قائمة اعلمادات الحسم                       |
|                        |               |                   |                   |              |             |              |               |         |                                     |             |                                     |                 |           | اعتمادات الحسم المعالجة                       |
| مدة التأخير<br>بالأشهر | قيمة<br>القرض | قيمة<br>المتأخرات | القيمة<br>المسددة | نوع<br>القرض | تاريخ القرض | رقم القرض    | قيمة<br>القسط | العلاقة | اسم الكفيل                          | هوية الكفيل | اسم المقترض                         | هوية<br>المقترض | الرقم     | \$ الفاتورة الشهرية                           |
| 29                     | 1,752,520     | 871,246           | 5,000             | التميز       | 5/18/2014   | 4010598322   | 20,863        | كفيل    |                                     |             | محمد ذيب فرج<br>القدطانمي           | 1051587366      | 1         | 🐸 المقترضين                                   |
| 0                      | 1,652,135     | 724,679           | 160,381           | التميز       | 1/21/2014   | 1100076632   | 19,668        | كفيل    |                                     |             | أحمد نهار عوض                       | 1068593639      | 2         | 을 비스스테 콜                                      |
|                        |               |                   |                   | J            |             |              |               | 0.      |                                     |             | المطيري                             |                 |           | مائمة الحسم                                   |
| 60                     | 230,000       | 230,000           | 0                 | ناشيء        | 5/23/2009   | 3220172534   | 3,853         | كغيل    | عبدالرحمن منيف<br>عبدالعزيز المنيفى | 1025536887  | خالد محمد جعيدان<br>المطير          | 1040396804      | 3         | 🗋 المطلوب الحسم عليهم                         |
| 0                      | 237,000       | 184,272           | 52,728            | دييشانا      | 4/17/2010   | 1303172324   | 3,950         | كغيل    | متعب بن محمد بن<br>أمبارك العتيبي   | 1074271477  | جمیل علی بیان<br>الغنامی            | 1081354860      | 4         | 🖿 القروض المىبروفة مؤخراً                     |
| 0                      | 237,000       | 176,436           | 60,564            | ديېشانا      | 10/17/2010  | 1303134053   | 3,950         | مقترض   | سلطان علوش بدر<br>العليبي           | 1005507759  | سلطان علوش بدر<br>العليبي           | 1005507759      | 5         |                                               |
| 76                     | 180,000       | 142,500           | 0                 | ناشىء        | 12/13/2011  | 1061005170   | 1,875         | كغيل    |                                     |             | فهاد مسفر فهاد<br>الدوسري           | 1046931828      | 6         |                                               |
| 0                      | 224,219       | 97,994            | 33,221            | ديېشان       | 1 3/5/2013  | 4011413502   | 2,735         | كغيل    |                                     |             | عبدالمحسن بنائح<br>عبدالعزيز الحسين | 1036612370      | 7         |                                               |

 في هذه الايقونة يظهر قائمة الحسم ويمكن الاستعلام باسم المقترض او الكفيل رقم الهوية الوطنية اسم الجهة/ الجهة المركزية / الجهة الفرعية / عن قيمة القسط/ والقسط المتبقي / وقيمة الأقساط المتأخرة / مدة التأخر بالأشهر

الحادي عشر: القروض المصروفة مؤخرا

| بنكالتنميةالاجتم<br>L DEVELOPMENT BANK | äıclo<br>social                           |            |                    | 🛓 🕶 حسن الاد                              | ىمرىي 🚺        |  |
|----------------------------------------|-------------------------------------------|------------|--------------------|-------------------------------------------|----------------|--|
| الرئيسية                               | بوابة الخدوات الحكومية - القيوض المصوفة م |            |                    |                                           |                |  |
| إدارة الحسابات والصلاحيات              | יפוים ועבטום ועבעטעים ומתפנט ושאנפט       |            |                    |                                           |                |  |
| ؛ قائمة الطلبات الجديدة                | القروض المصروفة مؤخراً                    |            |                    | العدد الكلي : (0) البيانات المعروضة : (0) |                |  |
| الطلبات الآي تمت معالجتها              | الاسم                                     | رقم الهوية | جهة الحسم          |                                           |                |  |
| : قائمة اعتمادات الحسم                 |                                           |            | إمارة منطقة الرياض | بحث                                       | تصدير ملف اكسل |  |
| اعتمادات الحسم المعالجة                |                                           |            |                    |                                           |                |  |
| الفاتورة الشهرية                       | لا توخد نثابان۱                           |            |                    |                                           |                |  |
| المقترضين                              |                                           |            |                    |                                           |                |  |
| الكفلاء                                |                                           |            |                    |                                           |                |  |
| قائمة الحسم                            |                                           |            |                    |                                           |                |  |
| المطلوب الحسم عليهم                    |                                           |            |                    |                                           |                |  |
| القروض المصروفة مؤخراً                 |                                           |            |                    |                                           |                |  |

 في هذه الايقونة يظهر قائمة القروض المصروفة ويمكن الاستعلام باسم المقترض او الكفيل رقم الهوية الوطنية اسم الجهة/ الجهة المركزية / الجهة الفرعية / عن قيمة القسط/ والقسط المتبقى

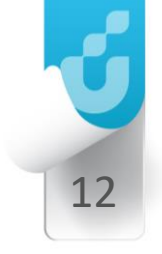

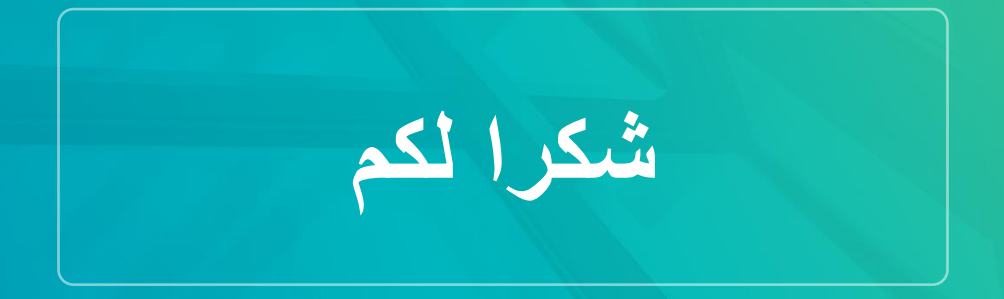

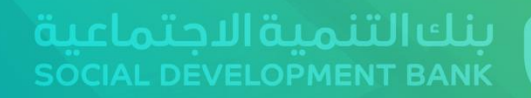